# VN-Link を使用したトラフィックの処理

# 内容

概要 前提条件 要件 使用するコンポーネント 表記法 設定 ネットワーク図 シャーシ ディスカバリ ポリシー 設定 Cisco UCS Manager からの vCenter 拡張ファイルのエクスポート VMware vCenter 分散仮想スイッチの定義 ポート プロファイル vNetwork 分散スイッチへのホストの追加 確認 QOS/レート制限のテスト トラブルシュート 関連情報

# 概要

ハードウェアの Cisco VN-Link は、VIC アダプタを使用してサーバ上の仮想マシンに対するトラ フィックを処理する、ハードウェアベースの方法です。この方法はパススルー スイッチングと呼 ばれることがあります。このソリューションでは、ソフトウェアベースのスイッチングの代わり に ASIC ベースのハードウェア スイッチングを使用して、パフォーマンスを向上させます。

分散仮想スイッチ(DVS)フレームワークは、VIC アダプタを使用して、Cisco UCS サーバ上の 仮想マシンのハードウェア機能に VN-Link を提供します。これにより、サーバの仮想化によって 生じる新しい要件を満たす、エンドツーエンドのネットワーク ソリューションが完成します。ハ ードウェアの VN リンクを使用すると、同じホスト上にある 2 つの VM 間のレイヤ 2 トラフィッ クが DVS 上でローカルに切り替わることはありませんが、UCS-6100 にアップストリーム送信さ れることで、ポリシーの適用と切り替えが行われます。切り替えは、ファブリック インターコネ クト(ハードウェア)で行われます。これにより、ネットワーク ポリシーを仮想マシン間のトラ フィックに適用できます。この機能により、物理サーバと仮想サーバ間の一貫性が保たれます。

注:VMotionは、VN-Linkハードウェアでサポートされています。

# <u>前提条件</u>

この設定を行う前に、次の要件が満たされていることを確認します。

 Enterprise Plus License が ESX ホストにインストールされている必要があります。これは、 DVS の切り替え機能に必要です。

使用するコンポーネント

このドキュメントの情報は、次のソフトウェアとハードウェアのバージョンに基づいています。 シャーシとブレード内のコンポーネントはすべて 1.3.1c にアップグレードされています。

- Cisco UCS 6120XP 2x N10-S6100
- 1 N20-C6508
- 2x N20-B6620-2

• Cisco UCS VIC M81KR バーチャル インターフェイス カード 2x N20-AC0002

ハードウェアの VN-Link が動作するには、次の 3 つの主要コンポーネントを接続する必要があり ます。

- VMware ESX ホストVMware ESX がインストールされたサーバ。サーバにはデータストアと 仮想マシンが含まれます。ESX ホストには Cisco M81KR VIC がインストールされ、VMware vCenter との通信のためにネットワークへのアップリンク データ接続が存在する必要があり ます。
- VMware vCenter1 つ以上の ESX ホストを管理するために使用する Windows ベースのソフト ウェア。VMware vCenter には、管理プレーン統合のための UCS 管理ポートへの接続と、 ESX ホストと通信するためのネットワークへのアップリンク データ接続が存在する必要があ ります。Cisco UCS インスタンスが認識されるようになるには、Cisco UCS Manager より提 供される vCenter 拡張キーを VMware vCenter に登録する必要があります。
- Cisco UCS Managerネットワークベースの管理タスクの一部を処理するために VMware vCenter と統合された Cisco UCS 管理ソフトウェア。

このドキュメントの情報は、特定のラボ環境にあるデバイスに基づいて作成されました。このド キュメントで使用するすべてのデバイスは、初期(デフォルト)設定の状態から起動しています 。対象のネットワークが実稼働中である場合には、どのようなコマンドについても、その潜在的 な影響について確実に理解しておく必要があります。

Cisco UCS Manager には、管理プレーン統合のために VMware vCenter への管理ポート接続が必要です。また、Cisco UCS Manager からは Cisco UCS の ID を表す vCenter 拡張キーが提供されます。Cisco UCS インスタンスが認識されるようになるには、拡張キーを VMware vCenter に登録する必要があります。

#### <u>表記法</u>

ドキュメント表記の詳細については、『<u>シスコ テクニカル ティップスの表記法</u>』を参照してくだ さい。

# <u>設定</u>

このセクションでは、このドキュメントで説明する機能を設定するために必要な情報を提供して います。

注:このセクションで使用されているコマンドの詳細を調べるには、Command Lookup Tool(登

録ユーザ専用)を参照してください。一部ツールについては、ゲスト登録のお客様にはアクセス できない場合がありますことをご了承ください。

#### <u>ネットワーク図</u>

使用されるネットワーク設定 VLAN および IP の範囲

• UCS 管理 VLAN 8—172.21.60.64/26

- VC/ESX 管理 VLAN 103—172.21.61.192/26
- パブリック VLAN 100—10.21.60.0/24
- 使用される VLAN 番号—8,100,103

vCenter IP

• -172.21.61.222

ホスト IP

• ESX ホスト

1. - pts-01 - 172.21.61.220 2. - pts-02 - 172.21.61.221 VM IP

• RHEL5.5 VM

1. - rhel5x-1 - 172.21.61.225

- 2. rhel5x-2 172.21.61.226 3. - rhel5x-2 - 172.21.61.227
- 4. rhel5x-2 172.21.61.228
- 5. rhel5x-2 172.21.61.229

Ubuntu VM

1. - ubuntu10x-1 - 10.21.60.152

2. - ubuntu10x-2 - 10.21.60.153

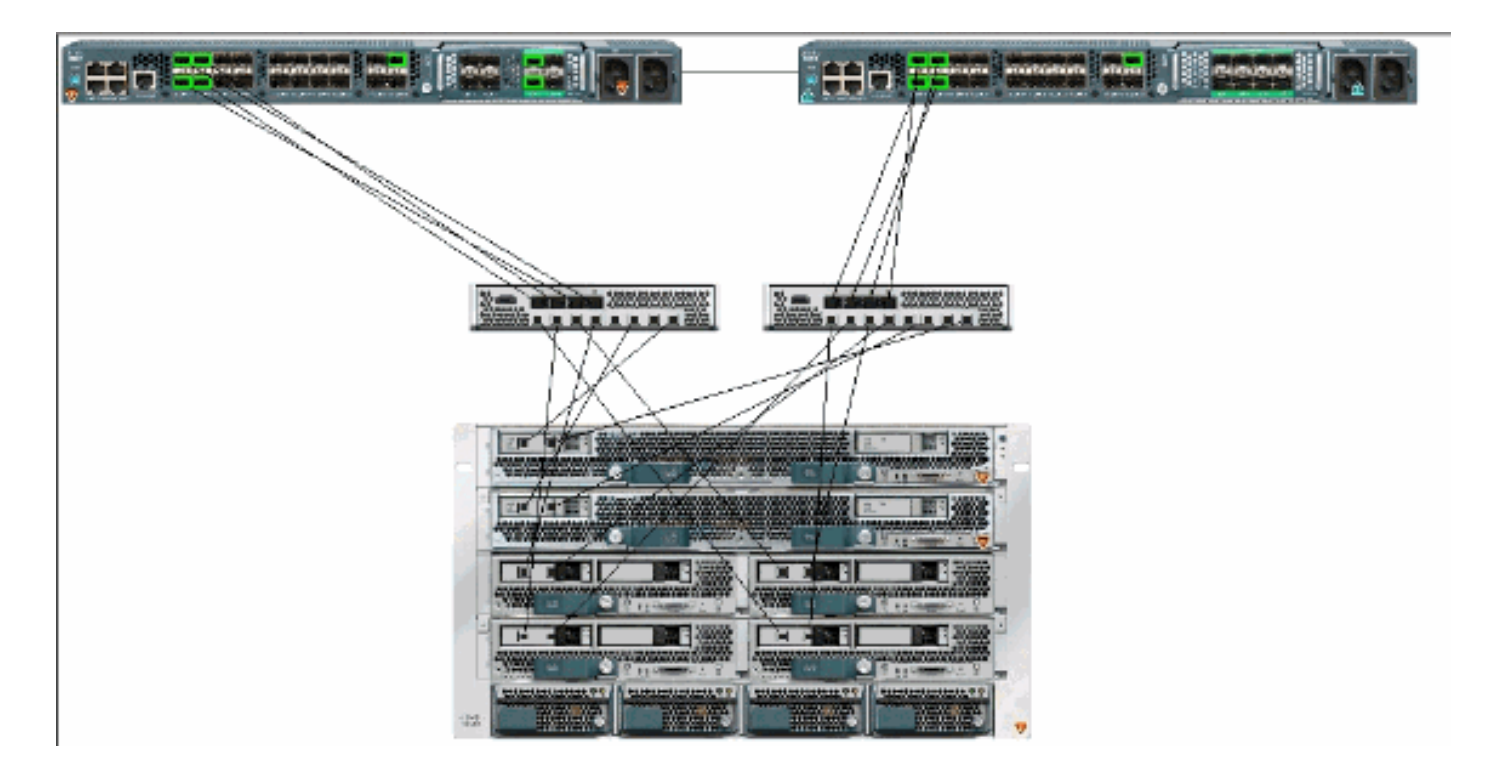

この図は、ハードウェアの VN-Link の 3 つの主要なコンポーネントと、それらを接続する方法を 示しています。

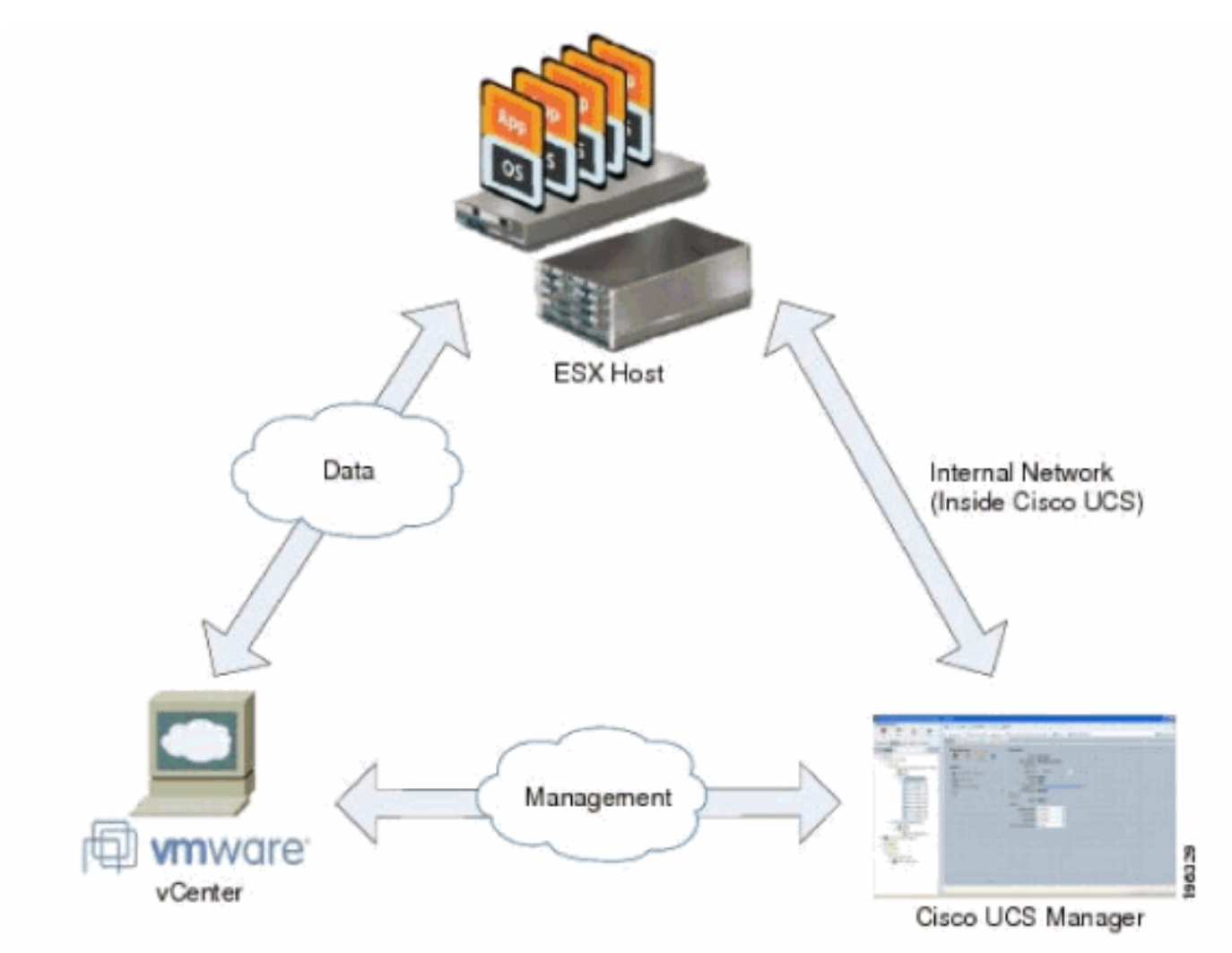

<u>シャーシ ディスカバリ ポリシー</u>

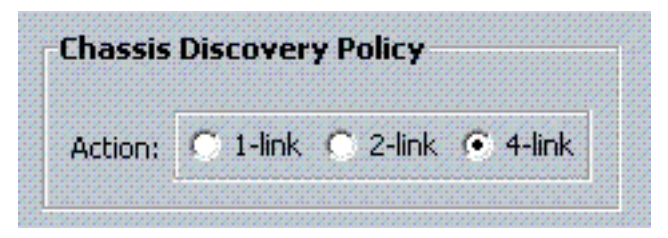

## <u>設定</u>

ダイナミック vNIC 接続ポリシーを作成するには、次の手順を実行します。

- 1. [Navigation] ペインで、[LAN] タブをクリックします。
- 2. [LAN] タブで [LAN] > [Policies] の順に選択します。
- 3. ポリシーを作成する組織のノードを展開します。システムにマルチテナント機能が備えられ ていない場合は、[root] ノードを展開します。
- 4. [Dynamic vNIC Connection Policies] ノードを右クリックし、[Create Dynamic vNIC Connection Policy] を選択します。
- 5. [Create Dynamic vNIC Connection Policy] ダイアログボックスで、次のフィールドに入力します。ポリシーの名前:この名前には1から16文字の英数字を設定できます。スペースや特殊記号を使用できません。また、オブジェクトを保存した後はこの名前を変更できません。[Description] フィールド:ポリシーの説明。シスコでは、ポリシーが使用される場所と時間についての情報を含めることをお勧めします。[Number of Dynamic vNICs] フィールド:このポリシーが影響を与えるダイナミック vNIC の数です。スタティック vNIC と vHBAも考慮する必要があるため、ハードウェアの VN-Link に使用できるダイナミック vNIC の実際の数は少なくなります。通常は、式15 x No of uplinks 6を適用する必要があります。したがって、4つのアップリンクでは54、2つのアップリンクでは24になります。[Adapter Policy] ドロップダウン リスト:このポリシーに関連付けられているアダプタ プロファイル。すでに存在しているプロファイルだけが、このドロップダウン リストに表示されます。[Protection] フィールド:仮想 NIC ではフェールオーバー モードが常にイネーブルであるため、このフィールドは常に protected に設定されます。
- 6. [OK] をクリックします。
- 7. Cisco UCS Manager GUI に確認のためのダイアログボックスが表示されたら、[Yes] をクリ ックします。ダイナミック vNIC で設定されたサービス プロファイルです。

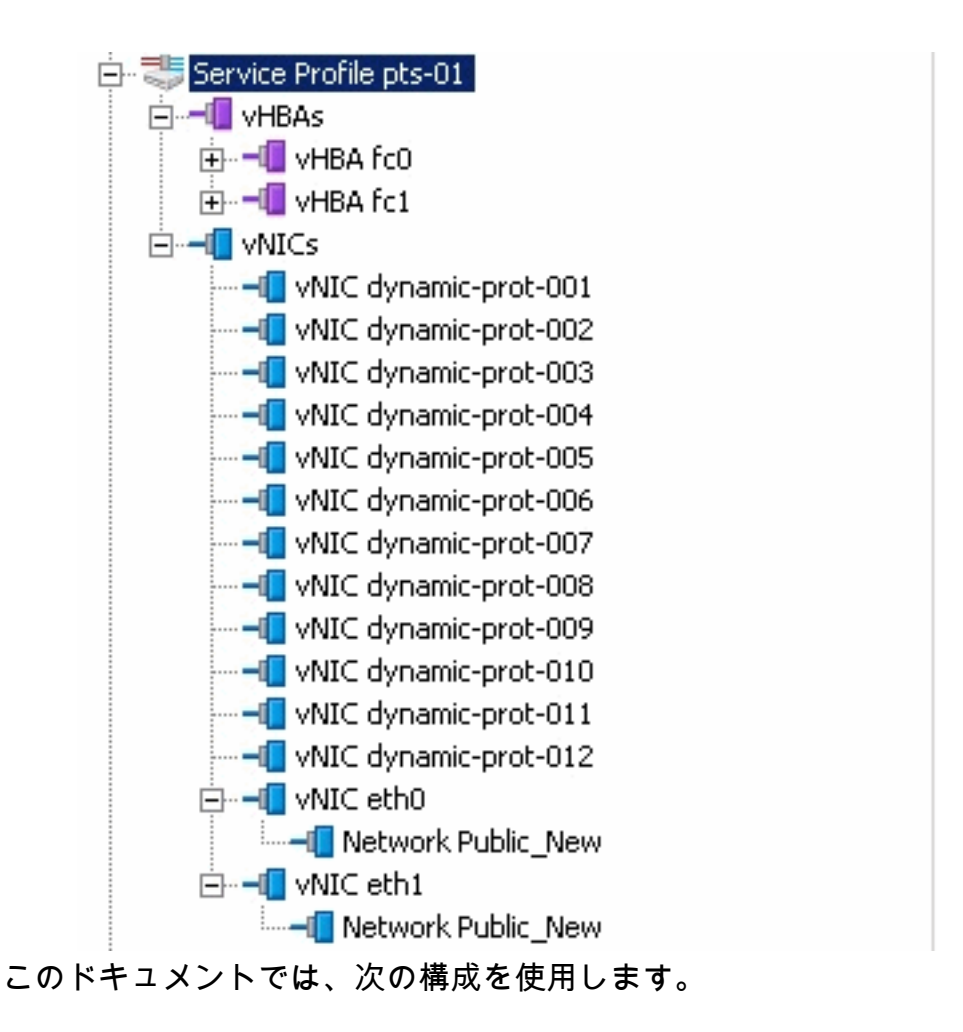

サービス プロファイルで定義されているダイナミック vNIC

| Connect Changes Network Doort                                     | Salar Little at Markinson Little | totas Licenses Partate Li                                                                 | neta L marchael marchae                  | Y         |                   |   |
|-------------------------------------------------------------------|----------------------------------|-------------------------------------------------------------------------------------------|------------------------------------------|-----------|-------------------|---|
| eneral Scorage Mechonic Booc C                                    | proer   virtual Machines   Po    | ildes   Server Decails   r                                                                | F5M   Faults   Events                    | 4         |                   |   |
| Actions<br>Change Dynamic vNIC Conn<br>Modify vNIC/vHBA Placement | nt Num                           | nic vNIC Connection<br>cific vNIC Connection<br>nber of Dynamic vNICs:<br>Adapter Policy: | Policy<br>Policy<br>12<br>VMWarePassThru |           |                   |   |
|                                                                   | vNIC/<br>Noth                    | vHBA Placement Poli<br>ing Selected                                                       | icy                                      |           |                   |   |
| vNICs<br>★ Filter ⇒ Export 🍰                                      | Print                            |                                                                                           |                                          |           |                   |   |
| Name                                                              | MAC Address                      | Desired Order                                                                             | Actual Order                             | Fabric ID | Desired Placement | T |
| 🕀 🗝 vNIC eth0                                                     | 00:25:85:CA:FE:5E                | 3                                                                                         | 1                                        | A         | any               | 1 |
|                                                                   |                                  |                                                                                           |                                          |           |                   |   |
|                                                                   | derived                          | 4                                                                                         | 2                                        | A-B       | any               | 1 |
| 🖶 📲 vNIC eth1                                                     | 00:25:85:CA:FE:2E                | 4                                                                                         | 3                                        | В         | any               | 1 |
|                                                                   |                                  |                                                                                           |                                          |           |                   |   |
| -II vNIC dynamic-prot-002                                         | derived                          | 5                                                                                         | 4                                        | B-A       | any               | 1 |
|                                                                   | derived                          | 6                                                                                         | 5                                        | A-B       | any               | 1 |
|                                                                   | derived                          | 7                                                                                         | 6                                        | B-A       | any               | 1 |
|                                                                   | derived                          | 8                                                                                         | 7                                        | A-B       | any               | 1 |
|                                                                   | derived                          | 9                                                                                         | 8                                        | B-A       | any               | 1 |
|                                                                   | derived                          | 10                                                                                        | 9                                        | A-B       | any               | 1 |
| VNIC dynamic-prot-008                                             | derived                          | 11                                                                                        | 10                                       | B-A       | any               | 1 |
|                                                                   | derived                          | 12                                                                                        | 11                                       | A-B       | any               | 1 |
|                                                                   | derived                          | 13                                                                                        | 12                                       | B-A       | any               | 1 |
|                                                                   | derived                          | 14                                                                                        | 13                                       | A-B       | any               | 1 |
|                                                                   | derived                          | 15                                                                                        | 14                                       | B-A       | any               | 1 |

### QOS ポリシー定義

| ipment Servers LAN SAN VM Admin | General Events F | SM       |     |             |        |   |            |        |   |                   |
|---------------------------------|------------------|----------|-----|-------------|--------|---|------------|--------|---|-------------------|
| Filter: Al                      | Priority         | Enabled  | CoS | Packet Drop | Weight |   | Weight (%) | мти    |   | Multicast Optimiz |
| -                               | Platinum         | P        | 5   | R           | 10     | - | 22         | normal |   | <b>F</b>          |
| I LAN                           | Gold             | 17       | 4   | 9           | 9      |   | 20         | normal |   |                   |
| B C LAN Cloud                   | Silver           | <b>V</b> | 2   |             | 8      |   | 18         | normal | - | <b>F</b>          |
| 🖲 🚰 Fabric A                    | Bronze           | R        | 1   | 9           | 7      |   | 15         | 9216   | * | E.                |
| QoS System Class                | Best Effort      | F        | any | P           | 5      | - | 11         | normal | - | <b>F</b>          |
| 8-30 Threshold Policies         | Fibre Channel    | R        | 5   |             | \$     | - | 14         | fe     | - | N/A               |
|                                 |                  |          |     |             |        |   |            |        |   |                   |

ネットワーク制御と QOS ポリシーはそれぞれに応じて設定されています。これは後で、VM から iPerf を使用して入力レート制限表示するときに使用されます。

| 🖻 🗐 QoS Policies                                                                                                    |
|----------------------------------------------------------------------------------------------------|
| 🗐 QOS Policy service-console                                                                                                    |
| 🔊 QOS Policy vm-network                                                                                                    |
| 🗐 QOS Policy vmkernel                                                                                                    |
| Sector Sector Contraction Sector Sector Sect |

# この例では、ネットワーク制御ポリシーが使用されています。

| ctions   | Properties                                   |
|----------|----------------------------------------------|
| 🖥 Delete | Name: CDP_Link_Loss                          |
|          | CDP: C disabled  enabled                     |
|          | Action on Uplink Fail: 💽 link-down 🔘 warning |
|          | MAC Security                                 |
|          | Forge: 💽 allow 🔘 deny                        |

## この例では、QOS ポリシーが使用されています。

| >> 🗐 LAN 🕨 🔊 Policie | es 🔸 💑 root 🔸 🔊 QoS Policies 🔸 🚿 QOS Policy service-console |
|----------------------|-------------------------------------------------------------|
| General Events FSM   |                                                             |
| Actions              | Properties                                                  |
| 📅 Delete             | Name: service-console                                       |
|                      | Egress                                                      |
|                      | Priority: best-effort                                       |
|                      | Burst(Bytes): 10240                                         |
|                      | Bate(Kbpc)) 100000                                          |
|                      | Rate(Kbps): 100000                                          |
|                      | Host Control: 💿 None 🔿 Full                                 |
|                      |                                                             |

| >> 🗐 LAN 🕨 🔊 Polic | ies 🕨 🎄 root 🕨 写 QoS Policies 🕨 ≶ QOS Policy vm-network |
|--------------------|---------------------------------------------------------|
| General Events FSM |                                                         |
| Actions            | Properties                                              |
| 🗂 Delete           | Name: vm-network                                        |
|                    | Egress                                                  |
|                    | Priority: gold                                          |
|                    | Burst(Bytes): 10240                                     |
|                    | Rate(Kbps): line-rate                                   |
|                    | Host Control: 💿 None 🔘 Full                             |
|                    |                                                         |

| >> 🗏 LAN 🛌 🔊 Policies 🛌 | 춌 root 🕴 写 QoS Policies 🕨 写 QOS Policy vmkernel |
|-------------------------|-------------------------------------------------|
| General Events FSM      |                                                 |
| Actions                 | Properties                                      |
| 📅 Delete                | Name: <b>vmkernel</b>                           |
|                         | Egress                                          |
|                         | Priority: gold                                  |
|                         | Burst(Bytes): 10240                             |
|                         | Rate(Kbps): 2000000                             |
|                         | Host Control: 💿 None 🔿 Full                     |
|                         |                                                 |
|                         |                                                 |

| : best-effort   |
|-----------------|
| : 10240         |
| : 10000000      |
| : 💿 None 🔘 Full |
|                 |
|                 |

この例では、ブート ポリシーが使用されています。VMFS 共有ボリュームが SAN 上で設定され ていますが、システムはローカル ディスク ブート システムです。

| Boot Order                   |       |           |      |        |     |                 |
|------------------------------|-------|-----------|------|--------|-----|-----------------|
| 🕀 🖃 🔩 Filter 👄 Export 📚 Prin | t     |           |      |        |     |                 |
| Nana                         | Order | VNIC/VH0A | Туре | Lun ID | WWN | 10 <del>0</del> |
| - @ CD-ROM                   | 1     |           |      |        |     | *               |
| 🗀 📃 Storage                  | 2     |           |      |        |     |                 |
| 📕 Local Disk                 |       |           |      |        |     |                 |

[VM] タブをクリックします。

<u>Cisco UCS Manager からの vCenter 拡張ファイルのエクスポート</u>

VMware vCenter のバージョンに応じて、1 つの拡張ファイルを生成することも、9 つの拡張ファ イル セットを生成することもできます。次のステップを実行します。

- 1. ナビゲーション ペインの [VM] タブをクリックします。
- 2. [VM] タブの [All node] を展開します。
- 3. [VM] タブの [VMWare] をクリックします。
- 4. 作業ペインで General タブをクリックします。
- 5. [Actions] 領域で、次のリンクのいずれかをクリックします。Export vCenter Extension: vCenter バージョン 4.0 アップデート 1 以降用Export Multiple vCenter Extensions: vCenter バージョン 4.0 用**拡張キーのエクスポート**

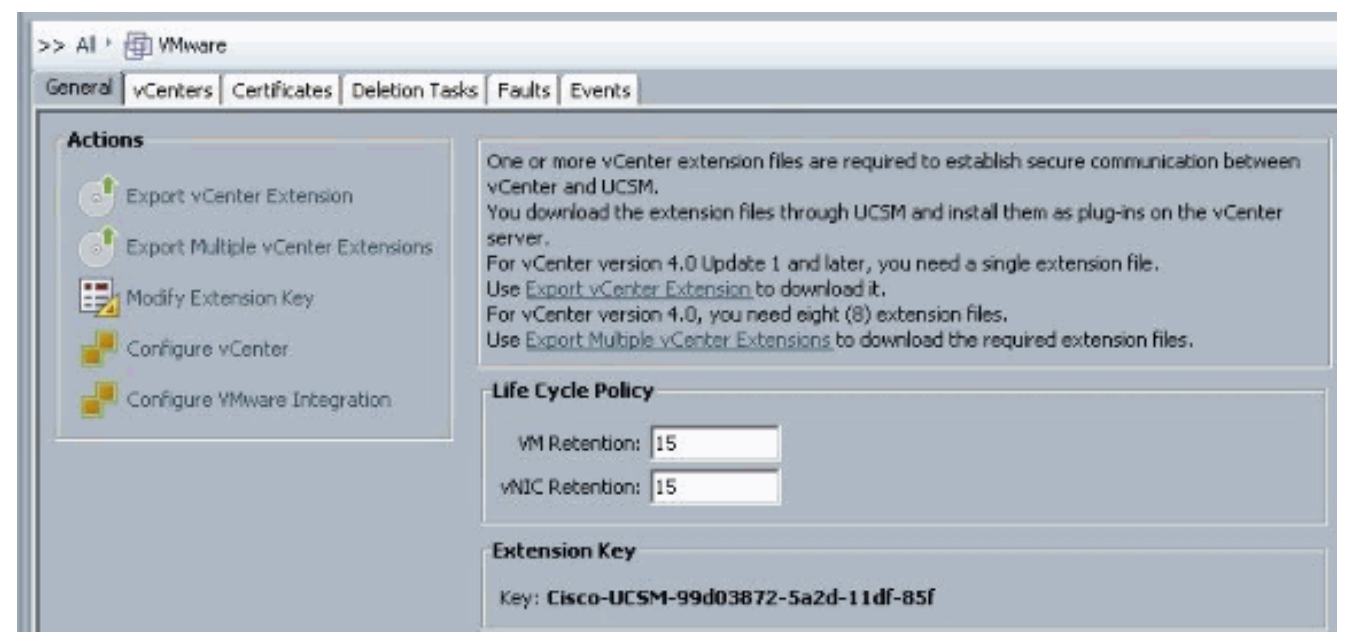

 [Export vCenter Extension] ダイアログボックスで、次の手順を実行します。Cisco UCS Manager によって生成された拡張ファイルを、指定の場所に保存します。[Save Location] フィールドに、拡張ファイルを保存するディレクトリへのパスを入力します。パスがわから ない場合は、[...]ボタンをクリックし、その場所を参照します。[OK] をクリックします。

| Actions<br>Export vCenter Extension<br>Export Multiple vCenter Extensions<br>Modify Extension Key<br>Configure vCenter<br>Configure VMware Integration | One or more vCenter extension files are required to establish secure communication vCenter and UCSM.<br>You download the extension files through UCSM and install them as plug-ins on the server.<br>For vCenter version 4.0 Update 1 and later, you need a single extension file.<br>Use <u>Export vCenter Extension</u> to download it.<br>For vCenter version 4.0, you need eight (8) extension files.<br>Use <u>Export Multiple vCenter Extensions</u> to download the required extension files.<br><b>Life Cycle Policy</b><br>WM Retention: 15<br>vNIC Retention: 15 |
|----------------------------------------------------------------------------------------------------|----------------------------------------------------------------------------------------------------|
| Export vCenter Extension  Save Location:  OK Cance                                                                                                    | el Help                                                                                                    |

| Save in:    | E Desktop                                      |                                | - | ? · · · 🖽 🛛 |        |
|-------------|------------------------------------------------|--------------------------------|---|-------------|--------|
| ecent Items | Computer<br>Vetwork<br>Libraries<br>Administra | ator<br>10v.4.0.4.5V1.3a       |   |             |        |
| Desktop     |                                                |                                |   |             |        |
| Computer    | File name:                                     | C:\Users\Administrator\Desktop |   |             | Select |
| Network     | Files of type:                                 | All Files                      |   | 100         | Cancel |

次の作業VMware vCenter に vCenter 拡張ファイルを登録します。VMware vCenter での vCenter 拡張ファイルの登録

VMware vCenter では、vCenter 拡張ファイルはプラグインと呼ばれます。

vCenter 拡張ファイルを Cisco UCS Manager からエクスポートします。エクスポートされた vCenter 拡張ファイルは、必ず VMware vCenter からアクセス可能な場所に保存してください。

次のステップを実行します。

 VMware vCenter で、[Plug-ins] > [Manage Plug-ins] を選択します。vCenter 拡張ファイルが 、使用可能な VMware vCenter プラグインとして登録されます。プラグインをインストール する必要はありません。利用可能な状態にしておきます。複数の vCenter 拡張ファイルを登 録している場合は、すべてのファイルが登録されるまでこの手順を繰り返します。

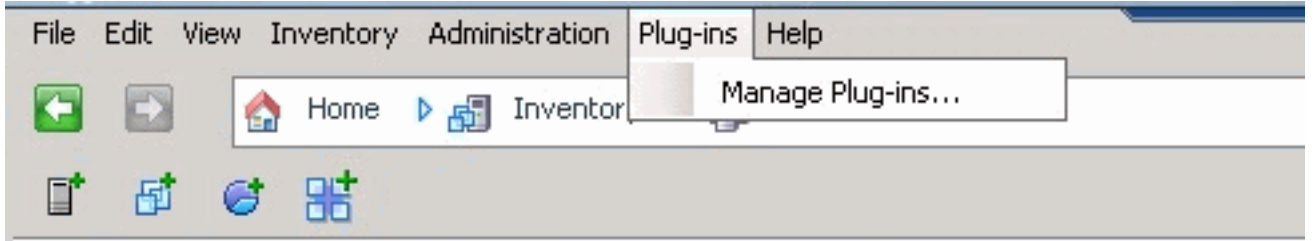

2. [Plug-in Manager] ダイアログボックスで、[Available Plug-ins] セクションの下の空いている スペースを右クリックし、[New Plug-in] をクリックします。

| Plug-  | in Name                     | Vendor          | Version | Status         | Description                                               |
|--------|-----------------------------|-----------------|---------|----------------|-----------------------------------------------------------|
| insta  | alled Plug-ins              |                 |         |                |                                                           |
| 3      | vCenter Storage Monitoring  | VMware Inc.     | 4.1     | Enabled        | Storage Monitoring and<br>Reporting                       |
| 3      | vCenter Hardware Status     | VMware, Inc.    | 4.1     | Enabled        | Displays the hardware status of<br>hosts (CIM monitoring) |
| 3      | vCenter Service Status      | VMware, Inc.    | 4.1     | Enabled        | Displays the health status of<br>vCenter services         |
| ٩.     | Licensing Reporting Manager | VMware, Inc.    | 4.1     | Enabled        | Displays license history usage                            |
| AY all | Circol ICSM-00402972-5+24-1 | Circo Surtema I | 100     | Download and T | Circo J ICSM-00403972-5+24-114                            |
|        | CBC0-0C30799003072-382011   | CBC0 Systems, 1 | 1.0.0   | Download and I | -85f                                                      |
|        |                             | ſ               | Nev     | e Plun-in      |                                                           |
|        |                             | L.              | 1101    | child grateria |                                                           |

保存してある拡張キーをデスクトップからインポートします。

3. [Browse] をクリックして、vCenter 拡張ファイルが保存されている場所に移動します。

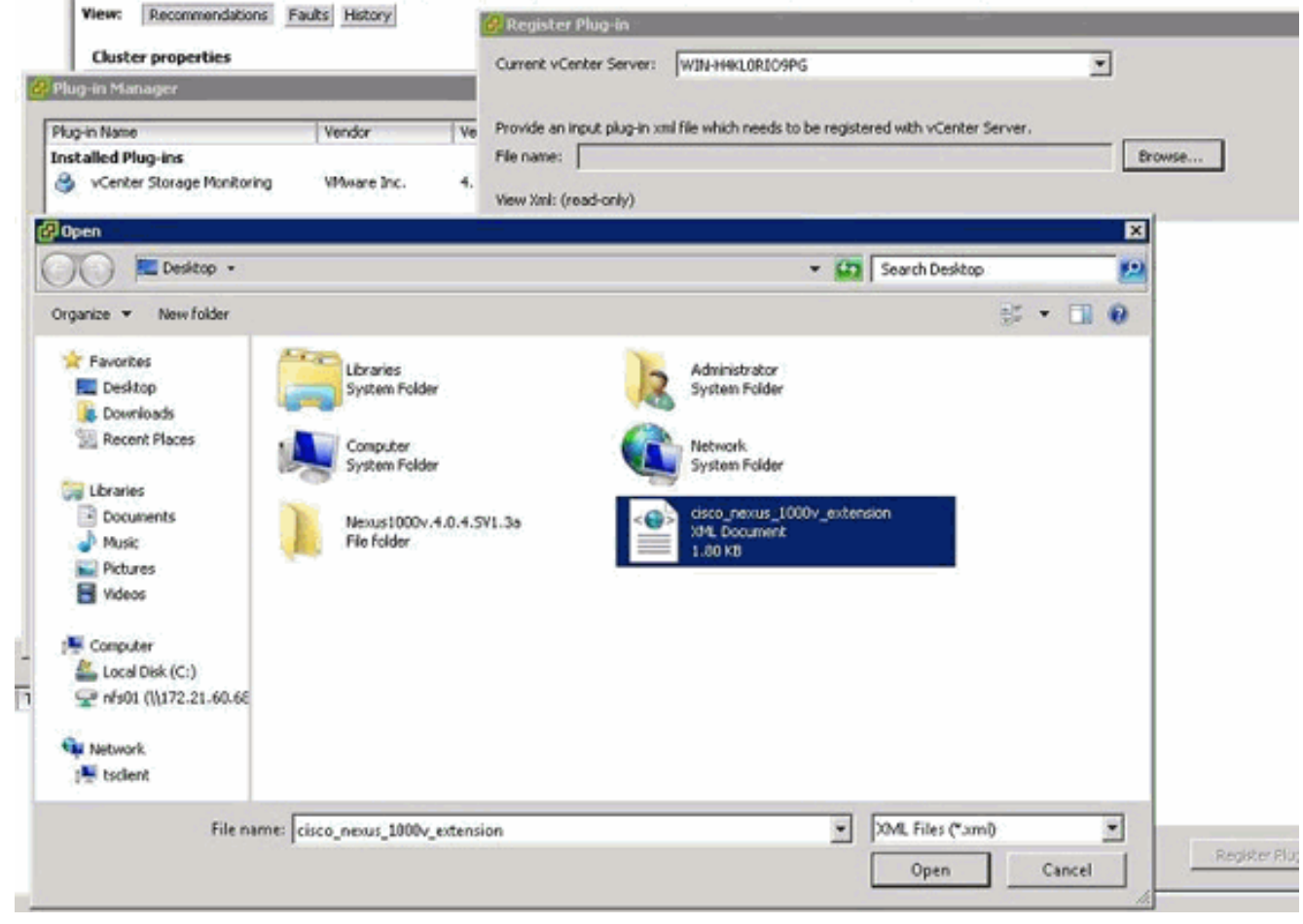

- 4. vCenter 拡張ファイルを選択し、[Open] をクリックします。
- 5. [Register Plug-in] をクリックします。
- 6. [Security Warning] ダイアログボックスが表示されたら、[Ignore] をクリックします。

#### 7. [OK] をクリックします。

| Register Plug-in                                                                                               |                                                             |                        |
|----------------------------------------------------------------------------------------------------|-------------------------------------------------------------|------------------------|
| Current vCenter Server:                                                                                        | WIN-H4KL0RJO9PG                                             |                        |
|                                                                                                    |                                                             |                        |
| Provide an input plug-in xr                                                                                    | nl file which needs to be registered with vCenter Server.   |                        |
| File name: C:\Users\Adn                                                                                        | ninistrator\Desktop\cisco_nexus_1000v_extension.xml Browse. |                        |
| View Xml: (read-only)                                                                                          |                                                             | _                      |
| 101111111(1002 011))                                                                                           |                                                             |                        |
| - <extensiondata:< td=""><th>&gt;</th><td></td></extensiondata:<>                                              | >                                                           |                        |
| < <obj <="" th="" versionid="uber" xmlns="u&lt;/td&gt;&lt;th&gt;rn:vim25" xsi:type="Extension"><td></td></obj> |                                                             |                        |
| xmlns:xsi="h                                                                                                   | http://www.w3.org/2001/XMLSchema-instance">                 |                        |
| <ul> <li><description< li=""> </description<></li></ul>                                                        | D                                                           |                        |
| <label></label>                                                                                                |                                                             |                        |
| <summary< td=""><th>1/&gt;</th><td></td></summary<>                                                            | 1/>                                                         |                        |
| <th>in&gt;</th> <td></td>                                                                                      | in>                                                         |                        |
| <key>Cisco</key>                                                                                               | -UCSM-99d03872-5a2d-11df-85f                                |                        |
| <version>1.</version>                                                                                          | 0.0                                                         |                        |
| coubicatt                                                                                                    | Ismos /0-UP/PT-CA/O-Circo /OU-NouwsCortiBosto //            | Chi=Cicco Nouve 1000V  |
|                                                                                                    | ame>/C-08/81-CA/O-CISCO/OD-NexusCertificate/C               | CIA-CISCO_NEXUS_10004_ |
|                                                                                                    |                                                             |                        |
| - <descripti< td=""><th>005</th><td></td></descripti<>                                                         | 005                                                         |                        |
| <label <="" td=""><th>5</th><td></td></label>                                                                  | 5                                                           |                        |
| <summa< td=""><th>arv /&gt;</th><td></td></summa<>                                                             | arv />                                                      |                        |
| <th>tion&gt;</th> <td></td>                                                                                    | tion>                                                       |                        |
| <company< td=""><th><pre>/&gt;Cisco Systems Inc.</pre></th><td></td></company<>                                | <pre>/&gt;Cisco Systems Inc.</pre>                          |                        |
| <type>DV</type>                                                                                                | /S                                                          |                        |
| <adminem< td=""><th>ail /&gt;</th><td></td></adminem<>                                                         | ail />                                                      |                        |
|                                                                                                    |                                                             |                        |
| - <client></client>                                                                                            |                                                             |                        |
| <url></url>                                                                                                    |                                                             |                        |
| - <descripti< p=""></descripti<>                                                                               | on>                                                         |                        |
| A State of A                                                                                                   |                                                             | ,                      |
| i tala                                                                                                    |                                                             | Desirber Dius in       |
| нер                                                                                                    |                                                             | Cancel                 |
|                                                                                                    |                                                             |                        |

vCenter と UCSM の通信を設定します。

### <u>VMware vCenter 分散仮想スイッチの定義</u>

この手順は、「<u>1ページ:vCenter Server への接続の確立</u>」のすぐ後に行います。この手順では 、Configure VMware Integration ウィザードから、VMware vCenter で分散仮想スイッチのコンポ ーネントを定義する方法について説明します。

 [vCenter Server] 領域で、次のフィールドに値を入力して VMware vCenter への接続を定義 します。[名前フィールド(Name Field)]:vCenter Server Nameフィールド。ユーザが定義す る vCenter サーバの名前です。この名前には、1 ~ 16 文字の英数字を使用できます。スペ ースや特殊記号を使用できません。また、オブジェクトを保存した後はこの名前を変更でき ません。[Description] フィールド:vCenter サーバの説明です。[vCenter Server Hostname (or IP Address)] フィールド:vCenter サーバのホスト名または IP アドレスです。注:IPア ドレスではなくホスト名を使用する場合は、Cisco UCS ManagerでDNSサーバを設定する必 要があります。

| Actions  Actions  Export vCenter Extension  Export Multiple vCenter Extensions  Modify Extension Key | One or more vCenter extensis<br>vCenter and UCSM.<br>You download the extension I<br>server.<br>For vCenter version 4.0 Upda<br>Use <u>Export vCenter Extension</u><br>For vCenter version 4.0 upda | ion files are required to establish secure communication between<br>files through UCSM and install them as plug-ins on the vCenter<br>ste 1 and later, you need a single extension file.<br><u></u> to download it. |       |
|----------------------------------------------------------------------------------------------------|----------------------------------------------------------------------------------------------------|----------------------------------------------------------------------------------------------------|-------|
| Configure Vitware Integration                                                                        | Use Export Multiple vCenter B<br>Life Cycle Policy<br>VM Retention: 15<br>VMIC Retention: 15                                                                                                    | Extensions to download the required extension files.                                                                                                    |       |
|                                                                                                    | Key: Osco-UCSM-99d03                                                                                                    | 872-Sa2d-11df-85f                                                                                                    |       |
|                                                                                                    | optiguine viceoper                                                                                                    |                                                                                                    |       |
| Cont                                                                                                 | Unified C<br>igure vCenter                                                                                                    | Computing System Mar<br>Configure vCenter                                                                                                    | nager |
| Con                                                                                                  | Unified C<br>unified C<br>igure vCenter<br>1. √Configure vCenter<br>2. Detacenters<br>3. Detacenters                                                                                                | Configure vCenter                                                                                                    | nager |

これらの関連情報を指定したら、[Next] をクリックして、UCSM から vCenter への通信を確 立します。通信が正常に確立されたかどうかを確かめるには、生成されるキーを確認します

| Properties   |                         |                       |  |
|--------------|-------------------------|-----------------------|--|
|              | Name: UCSM_PTS          |                       |  |
|              | Description:            |                       |  |
| Hostname (or | Address): 172.21.61.222 |                       |  |
|              | Key: Cisco-UCSM-99      | )d03872-5a2d-11df-85f |  |

また、FSM の configSuccess および nop の状態を確認します。

| >> All 🕨 👜 VMware 🕨 🛃 vCenter UCSM_PTS        |      |
|-----------------------------------------------|------|
| General Folders Datacenters Faults Events FSM |      |
| FSM Status: <b>nop</b>                        |      |
| Retry #: 0                                    |      |
| Current Stage Description:                    |      |
| Description:                                  |      |
| Time of Last Operation: 2010-09-02T07:08:05   |      |
| Status of Last Operation: configSuccess       |      |
| Remote Invocation Result:                     |      |
| Remote Invocation Error Code: none            |      |
| Remote Invocation Description:                |      |
| Progress Status:                              | 100% |

- [Datacenter] 領域で、次のフィールドに値を入力して VMware vCenter にデータセンターを 作成します。[Name]フィールド: vCenter Datacenter Name。vCenter Datacenterの名前。 この名前には、1 ~ 16 文字の英数字を使用できます。スペースや特殊記号を使用できませ ん。また、オブジェクトを保存した後はこの名前を変更できません。[Description] フィール ド:ユーザが定義するデータセンターの説明です。注:このドキュメントでは、 DatacenterはUCSMから作成されませんが、フォルダの作成から開始します。
- 3. [DVS Folder] 領域で、次のフィールドに値を入力して、分散仮想スイッチが含まれるフォル ダを VMware vCenter に作成します。[名前フィールド]:[フォルダ名]フィールド。分散仮想 スイッチ(DVS)が含まれるフォルダの名前です。 この名前には、1 ~ 16 文字の英数字を 使用できます。スペースや特殊記号を使用できません。また、オブジェクトを保存した後は この名前を変更できません。[Description] フィールド:ユーザが定義するフォルダの説明で す。

| Actions                              | Properties                                                            |        |
|--------------------------------------|-----------------------------------------------------------------------|--------|
| C Create Datacenter                  | Name: UCSM_PTS Description: Historeme for IP Address/s [172-21-61-222 |        |
|                                      | Key: Cisco-UCSM-99d03872-5a2d-11df-85f                                |        |
| 🌲 Create Folder                      |                                                                       |        |
| Unif                                 | ied Computing System Ma                                               | anager |
| Create Folder                        | Identify Folder                                                       |        |
| 1. √ <u>Identify</u><br>2. □Datacent | Folder                                                                |        |
|                                      | Name: pts_folder                                                      |        |
|                                      |                                                                       |        |
|                                      |                                                                       |        |
|                                      |                                                                       |        |
|                                      |                                                                       |        |
|                                      |                                                                       |        |

[DVS] 領域で、次のフィールドに値を入力して、分散仮想スイッチを VMware vCenter に作成します。[名前フィールド(Name Field)]:[DVS名(DVS Name)]フィールド。DVS の名前です。この名前には、1 ~ 16 文字の英数字を使用できます。スペースや特殊記号を使用できません。また、オブジェクトを保存した後はこの名前を変更できません。[Description] フィールド:ユーザが定義する DVS の説明です。[DVS]フィールド管理状態:次の場合があります。\* disable\* enableDVS をディセーブルにした場合、Cisco UCS Manager は DVS に関連する設定の変更を VMware vCenter にプッシュしません。

| All * 💮 VMware * 💰 vCente | r UCSM_PTS + 🌆 Datacenter pts + 📷 Folder pts_folder | Folder pts_fo |
|---------------------------|-----------------------------------------------------|---------------|
| Actions                   | Properties                                          |               |
| III CENED/C               | Name: pts_folder                                    |               |
|                           |                                                     |               |
|                           | Create DVS                                          | 0             |
|                           | Name: ucs_dvs_pts                                   |               |
|                           | Description:                                        | _             |
|                           | Admin State: U disable (* enablig<br>0              |               |
|                           |                                                     |               |
|                           |                                                     |               |
|                           |                                                     |               |
|                           |                                                     |               |
|                           |                                                     |               |
|                           |                                                     | Cancel        |

#### <u>ポート プロファイル</u>

ポート プロファイルには、ハードウェアの VN-Link 用に仮想インターフェイスを Cisco UCS で 設定するために使用するプロパティと設定があります。ポート プロファイルは、Cisco UCS Manager で作成および管理されます。

#### 注: VMware vCenter からは、ポート プロファイルのプロパティをはっきりと表示できません。

VMware vCenter では、ポート プロファイルはポート グループとして表されます。Cisco UCS Manager はポート プロファイル名を vCenter にプッシュし、vCenter はポート グループとして 名前を表示します。VMware vCenter では、ポート プロファイル内の特定のネットワーキング プ ロパティや設定を表示できません。

1 つ以上の DVS によってポート プロファイルが作成され、割り当てられ、アクティブに使用さ れた後に、Cisco UCS Manager でポート プロファイルのネットワーキング プロパティが変更さ れると、変更がすぐにそれらの DVS に適用されます。Cisco UCS Manager でポート プロファイ ルを VMware vCenter にプッシュさせる場合、ポート プロファイルに少なくとも 1 つのポート プロファイル クライアントを設定する必要があります。

#### ポート プロファイル クライアント

ポート プロファイル クライアントは、ポート プロファイルが適用される DVS を決定します。デ フォルトでは、ポート プロファイル クライアントは、関連付けられたポート プロファイルが vCenter のすべての DVS に適用されることを指定します。ただし、特定のデータセンターまたは データセンター フォルダのすべての DVS、または 1 つの DVS に対してのみポート プロファイ ルを適用するように、クライアントを設定できます。

次の手順を実行して、ポート プロファイルを作成します。

- 1. ナビゲーション ペインの [VM] タブをクリックします。
- 2. [VM] タブで、[All] > [VMWare] の順に選択します。
- 3. [Port Profiles] ノードを右クリックし、[Create Port Profile] を選択します。
- 4. [Create Port Profile] ダイアログボックスで、次のフィールドに値を入力します。

| Equipment Servers LAN S | 5AN VM Admin        |             |            |
|-------------------------|---------------------|-------------|------------|
| Fil                     | Iter: VM Systems 🔻  |             |            |
| • •                     |                     |             |            |
| E- 🔄 All                |                     |             |            |
| Port Profile            | Show Navigator      |             |            |
| Port Pr                 | Create Port Profile | e           |            |
| Port Pr                 | Сору                | -<br>Ctrl+C |            |
| e vCenter U             | Copy XML            | Ctrl+L      |            |
|                         | Delete              | Ctrl+D      | [名前(Name)] |

ィールド:ポートプロファイルのユーザ定義名。この名前には、1 ~ 16文字の英数字を使用 できます。スペースや特殊記号を使用できません。また、オブジェクトを保存した後はこの 名前を変更できません。[説明(Description)]フィールド:ポートプロファイルのユーザ定義の 説明。[QoS Policy] ドロップダウン リスト:このポート プロファイルに関連付けられてい る Quality of Service ポリシーです。[Network Control Policy] ドロップダウン リスト:この ポート プロファイルに関連付けられているネットワーク制御ポリシーです。[Max Ports] フ ィールド:このポート プロファイルと関連付けられるポートの最大数です。デフォルトは 64 ポートです。1 つの分散仮想スイッチ(DVS)に関連付けることができるポートの最大 数は 4096 です。DVS に関連付けられたポート プロファイルが 1 つだけの場合は、そのポ ート プロファイルには最大 4096 個のポートを設定できます。しかし、DVS に関連付けら れたポート プロファイルが複数ある場合は、それらのポート プロファイルに関連付けられ たポートの総数が 4096 を超えることはできません。[Pin Group] ドロップダウン リスト :このポート プロファイルに関連付けられているピン グループです。

5. [VLANs] 領域で、次のフィールドに入力します。[Select column] : 使用するVLANごとに、 この列のチェックボックスをオンにします。[Name] カラム : VLAN の名前です。[Native VLAN] カラム : VLAN のいずれかをネイティブ VLAN として指定するには、このカラムのオ プション ボタンをクリックします。

| 6. [Finish] | をクリ | ック | しま | す。 |
|-------------|-----|----|----|----|
|-------------|-----|----|----|----|

| Create Port Profile                                                                                                    | Create Port      | Profile    |                                                               |             |   |              |
|----------------------------------------------------------------------------------------------------|------------------|------------|---------------------------------------------------------------|-------------|---|--------------|
| Name:       pervice-console         Description:       QoS Policy:         QoS Policy:       corp_Link_Loss         Max Ports:       64         Pin Group:       corp_tink_Loss         VLANS       Image: structure of the set of the set o                                                                                                    | Create F         | Port F     | Profil                                                        | е           |   |              |
| Name:       service-console         Description:       QoS Policy:         QoS Policy:       DP_Link_Loss         Max Ports:       64         Pin Group: <not set="">         VLANS          Select       Name         Native VLAN          Private          Public          VLANS</not>                                                                                                    |                  |            |                                                               |             |   |              |
| Description:<br>QoS Policy: service-console •<br>Network Control Policy: CDP_Link_Loss •<br>Max Ports: 64<br>Pin Group: <pre>cnot set&gt; •</pre>                                                                                                    |                  | Name:      | service                                                       | -console    |   |              |
| QoS Policy:       cervice-console         Network Control Policy:       CDP_Link_Loss         Max Ports:       64         Pin Group:       cnot set>         VLANS       Control Policy:         Select       Name         Native VLAN       Control Policy:         Private       Control Policy:         Public_New       Control Policy:                                                                                                    | Des              | scription: | <u>р</u>                                                      |             |   | -            |
| Vetwork Control Policy: CDP_Link_Loss  Max Ports: 64 Pin Group: <not set="">  VLANs Select Name Native VLAN © Private C Public C Public C Public INew C OK Cence</not>                                                                                                    | ~                | S Delicus  | cervice.                                                      | console 💌   |   |              |
| Vetwork Control Policy: CuP_Link_cuss  Max Ports: 64 Pin Group: <not set="">  VLANs Select Name Native VLAN  Private  Public Private  Public New  C V V V Conce</not>                                                                                                    | yy<br>Aren frank | - Delicy:  |                                                               | k Loos      |   |              |
| Max Ports:  54<br>Pin Group: <not set="">   VLANs Select Name Native VLAN   Private   Public   Public_New  V</not>                                                                                                    | Network Contr    | of Policy: |                                                               | K_LOSS •    |   |              |
| Pin Group: <intering set="" the="">         VLANs         Select       Name         Adefault          Private          Public          V       Public_New         V       Public_New         V       V         V       Public_New         V       OK</intering>                                                                                                    | Ma               | ax Ports:  | 64                                                            |             |   |              |
| VLANs         Select       Name         Answeight       Answeight         Private       Answeight         Public       Answeight         Public       Answeight         Public       Answeight         Public       Answeight         Name       Answeight         Name       Name         Name       Answeight         Name       Answeight         Name       Answeight         Name       Answeight         Nam       Answeight                                                                                                    | Pi               | n Group:   | <not se<="" td=""><td>ь <b>.</b></td><td></td><td></td></not> | ь <b>.</b>  |   |              |
| Select Name Native VLAN T<br>default C<br>Private C<br>Public O<br>V Public_New C<br>V                                                                                                    | VLANs            |            |                                                               |             |   |              |
| Image: optimized control of the second second se | Select           | N          | lame                                                          | Native VLAN | 晘 |              |
| Public O<br>Public New C<br>V Public_New C<br>V                                                                                                    |                  | defau      | t.                                                            | 0           | 1 |              |
| Public_New         V         V         OK   Cance                                                                                                    |                  | Privat     | e                                                             | 0           |   |              |
|                                                                                                    |                  | Public     | Mass                                                          | 0           |   |              |
| OK Cance                                                                                                    | 14               | Public,    | _14C44                                                        |             | 1 |              |
| Cance                                                                                                    |                  |            |                                                               |             |   |              |
| ▼<br>OK Cance                                                                                                    |                  |            |                                                               |             |   |              |
| Cance                                                                                                    |                  |            |                                                               |             |   |              |
| Cance                                                                                                    |                  |            |                                                               |             |   |              |
| OK Cance                                                                                                    |                  |            |                                                               |             |   |              |
| OK Cance                                                                                                    |                  |            |                                                               |             | Ŧ |              |
| OK Cance                                                                                                    |                  |            |                                                               |             |   |              |
| OK Cance                                                                                                    |                  |            |                                                               |             |   |              |
| OK Cance                                                                                                    |                  |            |                                                               |             |   |              |
| OK Cance                                                                                                    |                  |            |                                                               |             |   |              |
|                                                                                                    |                  |            |                                                               |             |   | <br>OK Cance |

各ポート プロファイルでこれまでの手順を実行します。

| Create Port Profile                                                                                                    | Create Port Profile                                                                                                |                                                                                                    |                                            |  |  |
|----------------------------------------------------------------------------------------------------|----------------------------------------------------------------------------------------------------|----------------------------------------------------------------------------------------------------|--------------------------------------------|--|--|
| Name: vm-network   Description: QoS Policy:   QoS Policy: CDP_Link_Loss   Max Ports: 64   Pin Group: <not set="">   VLANs    Select Name   Native VLAN    Private C   Publc C   Publc C</not> | Create Port                                                                                                    | Profi                                                                                                    | le                                         |  |  |
|                                                                                                    | Name:<br>Description:<br>QoS Policy:<br>Max Ports:<br>Pin Group:<br>VLANs<br>Select f<br>Gefau<br>Prival<br>Public | vm-netv<br>vm-netv<br>cDP_Lir<br>64<br>cop_Lir<br>64<br>cop_Lir<br>64<br>cop_Lir<br>64<br>cop_Lir<br>64<br>cop_Lir<br>64<br>cop_Lir<br>64<br>cop_Lir<br>64<br>cop_Lir | twork work k_Loss  Native VLAN C C C C C C |  |  |

各ポート プロファイルでこれまでの手順を実行します。

| 📥 Create Port Profile                                                                                                    |          | ×         |
|----------------------------------------------------------------------------------------------------|----------|-----------|
| Create Port I                                                                                                    | Profile  | Ø         |
| Name:<br>Description:<br>QoS Policy:<br>Network Control Policy:<br>Max Ports:<br>Pin Group:<br>VLANs<br>Select N<br>Gefau<br>Public<br>Public | vmkernel |           |
|                                                                                                    |          | OK Cancel |

## 各ポート プロファイルでこれまでの手順を実行します。

| 📥 Create P     | ort Profile                                                                                                    |                            |  |
|----------------|----------------------------------------------------------------------------------------------------|----------------------------|--|
| Create         | Port Profi                                                                                                    | le                         |  |
| Network Co     | Name: web<br>Description:<br>Qo5 Policy: web<br>Introl Policy: DP_U<br>Max Ports: 64<br>Pin Group: <not si<="" th=""><th>nk_Loss v</th><th></th></not> | nk_Loss v                  |  |
| VLANs<br>Selec | ct Name<br>default<br>Private<br>Public<br>Public_New                                                                                                  | Native VLAN<br>C<br>C<br>C |  |
|                |                                                                                                    |                            |  |
|                |                                                                                                    |                            |  |
|                |                                                                                                    |                            |  |

完了すると、次のスクリーン ショットのようなポート プロファイルが表示されます。

| Equipment Servers LAN SAN VM Admin |
|------------------------------------|
| Filter: VM Systems 💌               |
|                                    |
| E 🔄 All                            |
| Port Profiles                      |
| Port Profile service-console       |
| Port Profile vmkernel              |
| Port Profile web                   |

| Port Profiles Faults Events FSM |                 |     |
|---------------------------------|-----------------|-----|
| 💼 🖃 🕰 Filter 👄 Export 😸 Print   |                 |     |
| Name                            | QoS Policy Name | MAC |
| Port Profile service-console    | service-console |     |
| Port Profile vm-network         | vm-network.     |     |
| Port Profile vmkernel           | vinkernel       |     |
| Port Profile web                | web             |     |

設定を確認して、ポート プロファイルをポート プロファイル クライアントに適用できます。

| Equipment Servers LAN SAN VM | Admin                 |  |  |  |  |  |
|------------------------------|-----------------------|--|--|--|--|--|
| Filter: VM Systems 💌         |                       |  |  |  |  |  |
| • •                          |                       |  |  |  |  |  |
| All                          |                       |  |  |  |  |  |
|                              | Show Navigator        |  |  |  |  |  |
| Port Profile vmker           | Create Profile Client |  |  |  |  |  |
|                              | Modify VLANs          |  |  |  |  |  |
| Datacenter pts               | Copy Ctrl+C           |  |  |  |  |  |
| E DVS ucs_                   | Copy XML Ctrl+L       |  |  |  |  |  |
| Profile                      | Delete Ctrl+D         |  |  |  |  |  |

設定を確認して、ポート プロファイルをポート プロファイル クライアントに適用できます。

| 🍰 Create Profile Client     |                 |   |      | ×         |
|-----------------------------|-----------------|---|------|-----------|
| Create Profile              | Client          |   |      | 0         |
|                             |                 |   |      |           |
| Name:                       | service-console |   | - T. |           |
| Description:                |                 |   |      |           |
| Datacenter:                 | pts             | - |      |           |
| Folder:                     | pts_folder      | • |      |           |
| Distributed Virtual Switch: | ucs_dvs_pts     | • |      |           |
|                             |                 |   |      |           |
|                             |                 |   |      |           |
|                             |                 |   |      |           |
|                             |                 |   |      |           |
|                             |                 |   |      |           |
|                             |                 |   |      |           |
|                             |                 |   |      | OK Cancel |
|                             |                 |   |      |           |

設定を確認して、ポート プロファイルをポート プロファイル クライアントに適用できます。

| 🌲 Create Profile Client     |             |       | ×    |
|-----------------------------|-------------|-------|------|
| Create Profile              | Client      |       | 0    |
|                             |             |       |      |
| Name:                       | vm-network  |       |      |
| Description:                |             |       |      |
| Datacenter:                 | pts         | •     |      |
| Folder:                     | pts_folder  | •     |      |
| Distributed Virtual Switch: | ucs_dvs_pts | •     |      |
|                             |             |       |      |
|                             |             |       |      |
|                             |             |       |      |
|                             |             |       |      |
|                             |             |       |      |
|                             |             |       |      |
|                             |             | ОК Са | ncel |

設定を確認して、ポート プロファイルをポート プロファイル クライアントに適用できます。

| 🚔 Create Profile Client     |               |   | ×         |
|-----------------------------|---------------|---|-----------|
| Create Profile              | Client        |   | 0         |
|                             |               |   |           |
| Name:                       | vmkernel      | - |           |
| Description:                |               |   |           |
| Datacenter:                 | pts 💌         |   |           |
| Folder:                     | pts_folder    |   |           |
| Distributed Virtual Switch: | ucs_dvs_pts 💌 |   |           |
|                             | Ŭ.            |   |           |
|                             |               |   |           |
|                             |               |   |           |
|                             |               |   |           |
|                             |               |   |           |
|                             |               |   |           |
|                             |               |   | OK Cancel |

| 🚔 Create Profile Client                                                                                                    | ×         |
|----------------------------------------------------------------------------------------------------|-----------|
| Create Profile Client                                                                                                    | 0         |
| Name: web<br>Description:<br>Datacenter: pts<br>Folder: pts_folder<br>Distributed Virtual Switch: tcs_dvs_pts                                                                                               |           |
|                                                                                                    | OK Cancel |
| Equipment Servers LAN SAN VM Admin<br>Filter: VM Systems<br>All<br>VM Ware                                                                                                    |           |
| Port Profiles     Port Profile service-console     Port Profile vm-network     Port Profile vmkernel     Port Profile web     Port Profile web     Dotter UCSM_PTS     Datacenter pts     Folder pts_folder |           |
| DVS ucs_dvs_pts                                                                                                    |           |

vCenter ですべてのポート プロファイルが問題なく作成されていることを確認できます。[Hosts and Clusters] をクリックして、ドロップダウン メニューから [Networking] を選択します。

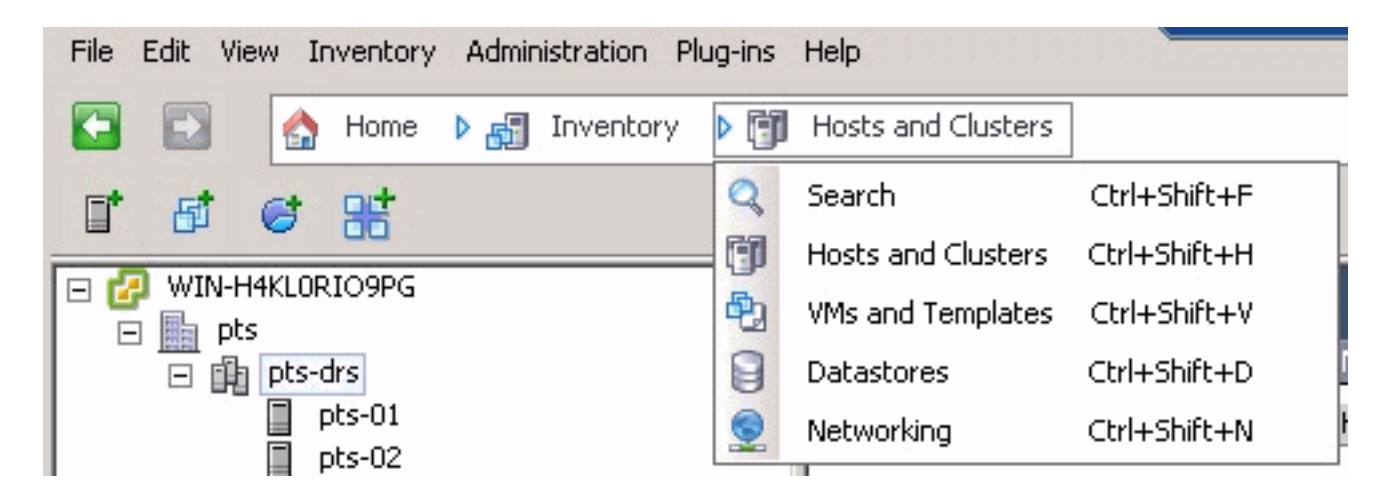

[UCSM VM] タブから作成したすべてのポート プロファイルが、vCenter のそれぞれのフォルダ 内に表示されています。

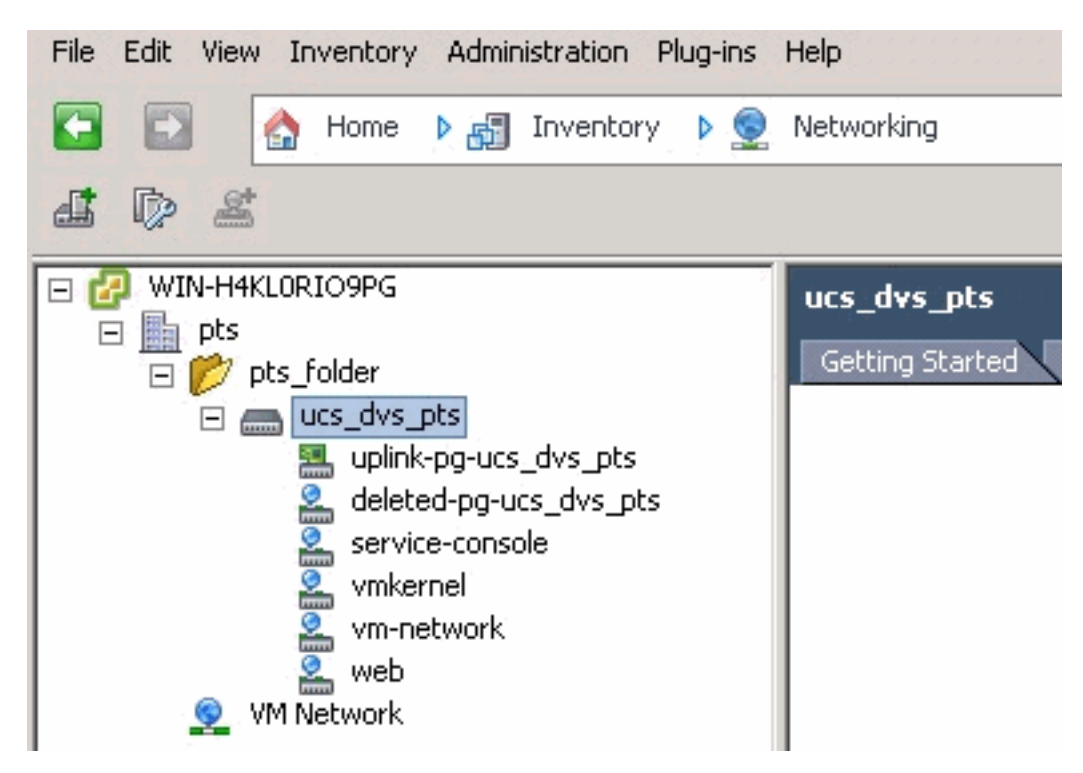

この段階で、ESX ホストにそれぞれの VEM をインストールできます。シスコの「<u>ソフトウェア</u> <u>ダウンロード</u>」(<u>登録</u>ユーザ専用)から、Nexus1000 ソフトウェア パッケージをダウンロード します。

CCO からダウンロードしたファイルを解凍します。解凍すると、フォルダには次のディレクトリ とファイルが格納されています。

|                                         |          |                                      |                  | L search devision of the | 10/12/14 | ~      | - |
|-----------------------------------------|----------|--------------------------------------|------------------|--------------------------|----------|--------|---|
| Organize 🔻 Include in library 💌 Share w | Rh 🕶 Nev | r folder                             |                  |                          | ()))     | • 🔟    |   |
| n Desktop                               |          | Name *                               | Date modified    | Туре                     | Size     |        |   |
| Downloads                               | -        | VEM                                  | 9/1/2010 3:17 AM | File folder              |          |        | _ |
| 32 Recent Places                        |          | VSM                                  | 9/1/2010 3:17 AM | File folder              |          |        |   |
| I braties                               |          | A JONL-API                           | 9/1/2010 3:17 AM | File folder              |          |        |   |
| Documents                               |          | NK-OS License Copyright Document.pdf | 9/1/2010 3:17 AM | PDF File                 |          | 237 KB |   |
| 🚽 Music                                 |          | REACHE                               | 9/1/2010 3:17 AM | Text Document            |          | 7 KB   |   |
| Notures 1                               |          | 0.000                                | 80000 888 D40800 | West Distances           |          | 1000   |   |
| Hodeos Videos                           |          |                                      |                  |                          |          |        |   |
| Computer                                |          |                                      |                  |                          |          |        |   |
| 🚢 Local Disk (C1)                       |          |                                      |                  |                          |          |        |   |
| 🖵 nfs01 (\\172.21.60.68) (2:)           |          |                                      |                  |                          |          |        |   |
| Sa Network                              |          |                                      |                  |                          |          |        |   |
| : tsclient                              |          |                                      |                  |                          |          |        |   |
|                                         | -        |                                      |                  |                          |          |        |   |

README.TXT を必ず読み、使用する ESX/ESXi バージョンとビルド番号と VEM のバージョンが 一致していることを確認します。

たとえば、このドキュメントで使用されている ESX ビルドのバージョンは次のとおりです。

| <b>₽</b> @ Bi                                                                                   |                                                                                  |
|-------------------------------------------------------------------------------------------------|----------------------------------------------------------------------------------|
| <ul> <li>□ Image: WIN-H4KLORIO9PG</li> <li>□ pts</li> <li>□ pts-01</li> <li>□ pts-02</li> </ul> | pts-01 VMware ESX, 4.1.0, 260247<br>Getting Started Summary Virtual M<br>General |

この以前のビルド情報に基づき、使用する VEM のそれぞれのバージョンが README.TXT ファ イルに表示されます。以下に、いくつかの例を示します。

11. VMware ESX410 (build 260247) and ESXi410 (build 260247) (4.1 GA) : VEM410-201007311.zip (md5 c1d4542b34a90204b6968cd88d08f93b) cross\_cisco-vem-v121-4.0.4.1.3.1.0-2.0.3.vib (md5 f5bef9e6689bab29b2a7576b7199f5c3)

いくつかのファイル転送メカニズムを使用して、それぞれの .vib ファイルを ESX ホストで取得 し、次のコマンドを使用して VEM をインストールします。

Check status of the VEM to confirm the modules loaded successfully. [root@pts-01 tmp]# **vmkload\_mod -1** | **grep vem** 

| vem-v121-svs-mux          | 2                                       | 32      |                                         |              |         |        |
|---------------------------|-----------------------------------------|---------|-----------------------------------------|--------------|---------|--------|
| vem-v121-pts              | 0                                       | 92      |                                         |              |         |        |
| root@pts-02 tmp]# esm     | update -                                | b cross | cisco-vem-v121-4.0.4                    | .1.3.1.0-2.( | 0.3.vib | update |
| Unpacking cross cisco     | -vem-v12                                | 1-esx 4 | .0.4.1.3.1.0-2.0.3                      |              |         |        |
| *****                     | +++++++++++++++++++++++++++++++++++++++ |         | +++++++++++++++++++++++++++++++++++++++ |              | [100%]  |        |
| ****                      | ***                                     | ***     | ****                                    | ***          | [100%]  |        |
| Installing cisco-vem-     | v121-esx                                | 2       |                                         |              |         |        |
| ######################### | #######                                 | ######  | #########################               | :########### | [100%]  |        |
| Running [/usr/sbin/vm     | kmod-ins                                | tall.sł | ]                                       |              |         |        |
| ok.                       |                                         |         |                                         |              |         |        |
|                           |                                         |         |                                         |              |         |        |

Check status of the VEM to confirm the modules loaded successfully. [root@pts-02 tmp]# vmkload\_mod -1 | grep vem vem-v121-svs-mux 2 32 vem-v121-pts 0 92 次の手順に進み、ホストをDVS に追加できます。

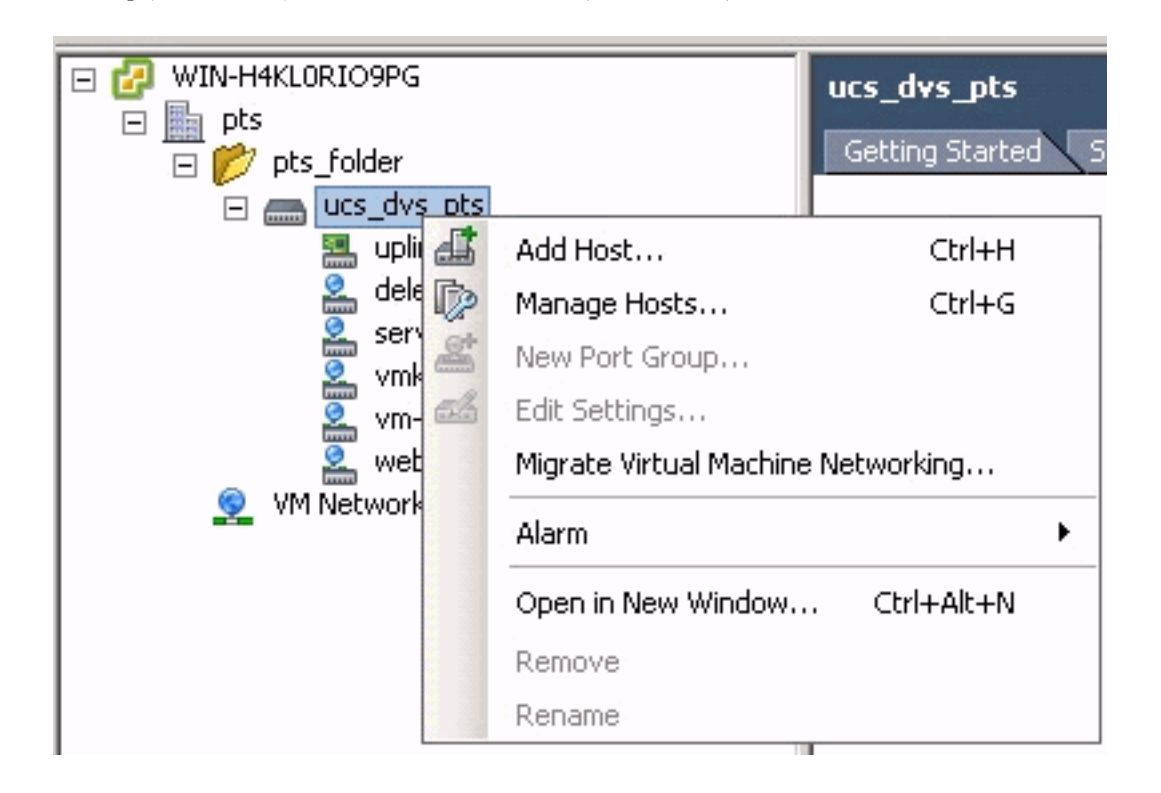

### <u>vNetwork 分散スイッチへのホストの追加</u>

Add Host to vNetwork Distributed Switch ウィザードを使用して、ホストを vNetwork 分散スイッチに関連付けます。また、ホスト プロファイルを使用して、ホストを vNetwork 分散スイッチに 追加することもできます。次の手順を完了します。

注:エンタープライズプラスライセンスは、DVSの要件です。

- 1. vSphere クライアントで、[Networking inventory] ビューを表示し、[vNetwork Distributed Switch] を選択します。
- 2. [Inventory] メニューから、[Distributed Virtual Switch] > [Add Host] の順に選択します。Add Host to vNetwork Distributed Switch ウィザードが表示されます。
- 3. 追加するホストを選択します。
- 4. 選択したホストで、追加する物理アダプタを選択して、[Next] をクリックします。使用されている物理アダプタと使用されていない物理アダプタの両方を選択できます。ホストによって現在使用されているアダプタを選択する場合、関連する仮想アダプタを vNetwork 分散スイッチに移動するかどうかを選択します。注:関連する仮想アダプタを移動せずに物理アダ

プタをvNetwork Distributed Switchに移動すると、これらの仮想アダプタのネットワーク接 続が失われます。

5. [Finish] をクリックします。

# <u>確認</u>

VM が VC に追加され、正しいポート グループがそれぞれマッピングされたら、[UCS Manager] と [VM] のタブおよび VC インターフェイスの両方で次のように表示されます。

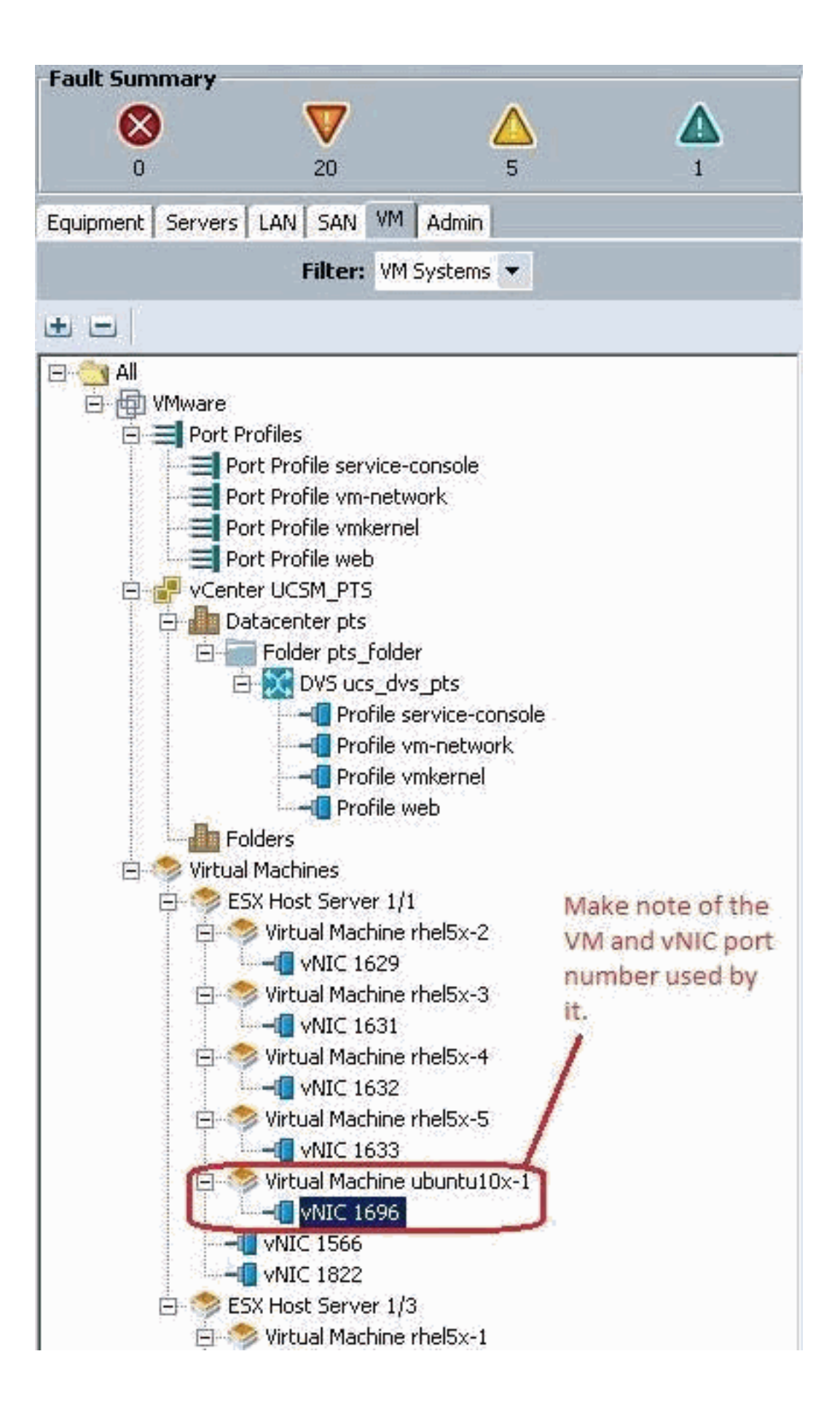

|     |     | 100 |  |
|-----|-----|-----|--|
| Q ( | DEN |     |  |

View Virtual Machine Window (\*)

>> All \* 📵 Whware \* 🥱 Virtual Machines \* 🦚 ESX Host Server 1/1 \* 🧒 Virtual Machine uburku10x-1 \* 📲 MdC 1696

General VM VLANS VII's Statistics Faults Events

Statistics Chart

| Name                                                                                                    | Value               | Avg | Ma  | x   | Min |
|----------------------------------------------------------------------------------------------------|---------------------|-----|-----|-----|-----|
| Ethernet Port Large Stats (rx)                                                                                                    | 2010-09-10716:02:12 |     |     |     |     |
| - 🛒 Less Than or Equal To 1518 (packets)                                                                                                    | 76644970947         | 0   | 0   | 0   | 0   |
| 🚟 Less Than 2048 (packets)                                                                                                    | 0                   | 0   | 0   | 0   | 0   |
| - 🐻 Less Than 4096 (packets)                                                                                                    | 0                   | 0   | 0   | 0   | 0   |
| - 💮 Less Than 8192 (packets)                                                                                                    | 0                   | 0   | 0   | 0   | 0   |
| - 🔚 Less Than 9216 (packets) 🌯                                                                                                    | 0                   | 0   | 0   | 0   | 0   |
| - 💮 Greater Than or Equal To 9216 (packets)                                                                                                    | 0                   | 0   | 0   | 0   | 0   |
| No Breakdown Greater Than 1518 (packets)                                                                                                    | 0                   | 0   | 0   | 0   | 0   |
| Ethernet Port Small Stats (rx)                                                                                                    | 2010-09-10716:02:12 |     |     |     |     |
| Signature Stranger Stranger St | 0                   | 0   | 0   | 0   | 0   |
| - 🛒 Equal To 64 (packets)                                                                                                    | 55167               | 0   | 1   | 0   | 0   |
| - 💮 Less Than 128 (packets)                                                                                                    | 111690              | 0   | 0   | 0   | 0   |
| 💮 Less Than 256 (packets)                                                                                                    | 134910              | 0   | 0   | 0   | 0   |
| - S Less Than 512 (packets)                                                                                                    | 229979              | 0   | 1   | 0   | 0   |
| - 🔚 Less Than 1024 (packets)                                                                                                    | 809086              | 3   | 3   | 3   | 3   |
| Ethernet Port Error Stats (rx)                                                                                                    | 2010-09-10716:02:12 |     |     |     |     |
| Bad CRC (packets)                                                                                                    | 4                   | 0   | 0   | 0   | 0   |
| - 🔚 Bad Length (packets)                                                                                                    | 0                   | 0   | 0   | 0   | 0   |
| - 🐨 MAC Discarded (packets)                                                                                                    | 0                   | 0   | 0   | 0   | 0   |
| Ethernet Port Communication Stats (rx)                                                                                                    | 2010-09-10716:02:12 |     |     |     |     |
| - 🛒 Broadcast (packats)                                                                                                    | 84646               | 3   | 4   | 3   | 3   |
| - Multicast (packets)                                                                                                    | 11319               | 0   | 1   | 0   | 0   |
| 💮 Unicest (packets)                                                                                                    | 76646215818         | 0   | 0   | 0   | 0   |
| Ethernet Port Communication Stats (tx)                                                                                                    | 2010-09-10716:02:12 |     |     |     | -   |
| - 🛞 Broadcast (packets)                                                                                                    | 5                   | 0   | 0   | 0   | 0   |
| - 💮 Multicast (packets)                                                                                                    | 34                  | 0   | 0   | 0   | 0   |
| - 🔚 Unicast (packets)                                                                                                    | 2821376588          | 0   | 0   | 0   | 0   |
| Ethernet Port Outsized Stats (rx)                                                                                                    | 2010-09-10716:02:12 |     |     |     | 6   |
| - 🛒 Undersized Bad CRC (packets)                                                                                                    | 0                   | 0   | 0   | 0   | 0,  |
| Tel a su la lanas las                                                                                                    | 4                   |     | 1.1 | 100 | 100 |

| K VMware Fusion File Edit                                                                                                    | View Virtual Machine Windo                                               | w Help                                                                                 | 0.0.0                                                                                            |
|----------------------------------------------------------------------------------------------------|--------------------------------------------------------------------------|----------------------------------------------------------------------------------------|--------------------------------------------------------------------------------------------------|
| File Edit Wew Inventory Administration Plug-in-                                                                                          | s Holp                                                                   | Vie Vie                                                                                | w Virtual Machine Window 💷                                                                       |
| 🖬 🔯 🔄 Home 🕽 👌 Inventory 👂 🖯                                                                                                    | Hosts and Clusters                                                       |                                                                                        |                                                                                                  |
|                                                                                                    | 6 9                                                                      |                                                                                        |                                                                                                  |
| E 🔐 WONHHROORJONEG                                                                                                    | Hardware Options Resource                                                | es Properties                                                                          | Vitual Machine Version: 7                                                                        |
| E [2] p0-045<br>p15-01<br>g p15-02<br>definit                                                                                            | Gene Show Al Devices                                                     | Add Remove                                                                             | Connected     F Connect at power on                                                              |
| (1) me8x-2<br>(1) me8x-3<br>(1) me8x-4                                                                                                   | VM1 Memory<br>CPU CPUs<br>Neer With church                               | 512 MB                                                                                 | Adapter Type<br>Current adapter: W008ET 3                                                        |
| bunbustor-1                                                                                                    | Mear With device<br>VMs. SCS controller 0<br>IPA Hand dek 1              | Restricted<br>Life togic Parallel                                                      | MAC Address                                                                                      |
| Important Note :                                                                                                    | DIS CD/DVD Drive 1<br>EVC INternet adapter 1                             | Clerk Device<br>deleted pours_dvs_pts                                                  | Automatic C Manual                                                                               |
| driver for the vm network interface, as the<br>default choice of Flexible does not work                                                  | Host Hospy drive 1                                                       | Gent Device                                                                            | Network label:                                                                                   |
| its unable to push more than 1G8 of traffic<br>and is unable to make use of rate-limiting<br>in the QOS configuration effectively over 1 | Com<br>BB                                                                |                                                                                        | Ports 1696 Switch to advanced settings                                                           |
| GB.<br>To be able to push line-rate (10GB) from<br>the VM level VMXNET 3 driver is required.                                             | Make sure the VM n<br>the right Port Group<br>configured the web<br>VMs. | network interface is mapped to<br>b. In this case we have<br>port group for the Ubuntu | Note: the Port number 1696 being used by the vM. This maps back to vNIC 1696 in the UCS Manager. |
|                                                                                                    | - Anne                                                                   | L                                                                                      |                                                                                                  |
| Recent Tasks                                                                                                    | 1                                                                        | 22                                                                                     | (70)                                                                                             |
| Name Targ                                                                                                    | jet Status D                                                             | etels                                                                                  | Initiated by VCenter Server                                                                      |
|                                                                                                    |                                                                          |                                                                                        |                                                                                                  |
| <                                                                                                    |                                                                          |                                                                                        |                                                                                                  |
| Tasks 🔮 Alamo                                                                                                    |                                                                          |                                                                                        |                                                                                                  |
| Afstart 🏭 🛃 🧾 🦷                                                                                                    |                                                                          |                                                                                        |                                                                                                  |

# QOS/レート制限のテスト

# <u>テスト ケース 1 : Qos ポリシー「web」のレートを 10 Mbit/秒に制限</u>

QOS ポリシー「web」のレート制限が設定されているため、ポート グループ「web」は 10 Mbit/秒に制限されます。

| >> 🗐 LAN 🕴 🗐 Polici | ies † 🛕 root † 🚿 QoS Policies † 🚿 QOS Policy web                                                                                      | 🛒 QOS Policy web                                             |
|---------------------|----------------------------------------------------------------------------------------------------|--------------------------------------------------------------|
| General Events FSM  |                                                                                                    |                                                              |
| Actions<br>Toelete  | Properties<br>Name: web<br>Egress<br>Priority: best-effort<br>Burst(Bytes): 10240<br>Rate(Kbps): 10000<br>Host Control: • None • Full | ite limiting has been set for<br>Policy Web for 10Mbits/sec. |

#### iPerf を実行しているホスト

| <pre>pdanien@ubuntu10x-1:~\$ iperf -sNote:IPerfs<br/>Server listening on TCP port 5001<br/>TCP window size: 85.3 KByte (default)<br/>[ 4] local 10.21.60.152 port 5001 connected with</pre> | erver process running on Ubuntu10x-1<br>10.21.60.153 port 42627                                   |
|----------------------------------------------------------------------------------------------------|---------------------------------------------------------------------------------------------------|
| [ ID] Interval Transfer Bandwidth<br>[ 4] 0.0-11.0 sec 12.4 MBytes 9.39 Mbits/sec                                                                                                    | 🐮 pdamien gebent ut Os-2                                                                          |
|                                                                                                    | 🖆 🗈 😔 🕼 📾 At 🔃 🥦 🖬 🗖                                                                              |
| <u>Note</u> : As seen, rate-limiting is in effect, and the<br>adapter on the VM is unable to send more than<br>10Mbits/sec of network I/o.                                                  | pdamlen@ubuntu10x 🗱 pdamlen@ubuntu10x 🗰 pdamlen@ubuntu10x 🗰 pdamlen@ubuntu10x 🗱 pdamlen@ubuntu10x |
|                                                                                                    | pdanicn@ubuntu10x 2:-\$ ipcrf -c 10.21.60.152 Note: Perf client process                           |
|                                                                                                    | Client connecting to 10.21.60.152, TCP port 5801<br>TCP window size: 18.8 KByte (default)         |
|                                                                                                    | [ 3] local 10.21.60.153 port 42627 connected with 10.21.60.152 port 5001                          |
|                                                                                                    | [ 3] 0.0-10.2 sec 12.4 MBytes 10.2 Mbits/sec<br>pdamien@ubuntu10x-2:-\$                           |
|                                                                                                    |                                                                                                   |

#### <u>テスト ケース 2 : Qos ポリシー「web」のレートを 100 Mbit/秒に制限</u>

QOS ポリシー「web」のレート制限が設定されているため、ポート グループ「web」は 100 Mbit/秒に制限されます。

| 5 >> 🚍 LAN * 🌋 Policies * 🙏 root * 🌋 QoS Policies * 🌋 QOS Policy web |           |                                                                                                    | 第 QOS Paley web |
|----------------------------------------------------------------------|-----------|----------------------------------------------------------------------------------------------------|-----------------|
| General Events FSH                                                   |           |                                                                                                    |                 |
| I                                                                    | Actions   | Properties                                                                                                    |                 |
|                                                                      | f W Dekte | Name: web<br>Egress<br>Priority: best-affort<br>Burst(Bylas): 10240<br>Rate(Hops): 102000<br>Host Control: Thoma: C Full |                 |

### iPerf を実行しているホスト

| pdamien@ubuntu18x-1:-\$ iperf -s                                                 |                                                                                                    |
|----------------------------------------------------------------------------------|----------------------------------------------------------------------------------------------------|
| Server listening on TCP port 5001<br>TCP window size: 05.3 KByte (default)       |                                                                                                    |
| [ 4] local 10.21.60 152 port 5081 connected with 1                               | 0.21.60.153 port 38365                                                                                                    |
| [ 10] Interval Transfer Bandwidth<br>[ 4] 0.0-10.1 sec 114 MBytes 94.3 Mbits/sec | 🔀 pdamien@ubuntut0x-2                                                                                                    |
|                                                                                  | 🖆 🗓 😼 😌 🛷 🏨 ant Az 🕒 📇 🔜 💷                                                                                                    |
|                                                                                  | pdamien@ubuntu10x # pdamien@ubuntu10x # pdamien@ubuntu10x # pda                                                                                                    |
|                                                                                  | pdamien@ubuntul0x-2:∼s iperf -c 10.21.60.152                                                                                                    |
|                                                                                  | Client connecting to 10.21.60.152, TCP port 5001<br>TCP window size: 18.0 KByte (default)                                                                                                 |
|                                                                                  | <pre>[ 3] local 10.21.60.153 port 38365 connected with 10.21.60.152 port 5801 [ ID] Interval Transfer Bandwidth [ 3] 0.0-10.0 sec 114 MBytes 95.2 Mbits/sec pdamien@ubuntul0x-2:~\$</pre> |

#### <u>テスト ケース 3 : Qos ポリシー「web」のレートを 1000 Mbit/秒に制限</u>

QOS ポリシー「web」のレート制限が設定されているため、ポート グループ「web」は 1000 Mbit/秒に制限されます。

| Actions  | Properties                  |
|----------|-----------------------------|
| 🗂 Delete | Name: <b>web</b>            |
|          | Egress                      |
|          | Priority: best-effort       |
|          | Burst(Bytes): 10240         |
|          | Rate(Kbps): 1000000         |
|          | Host Control:   None C Full |

#### iPerf を実行しているホスト

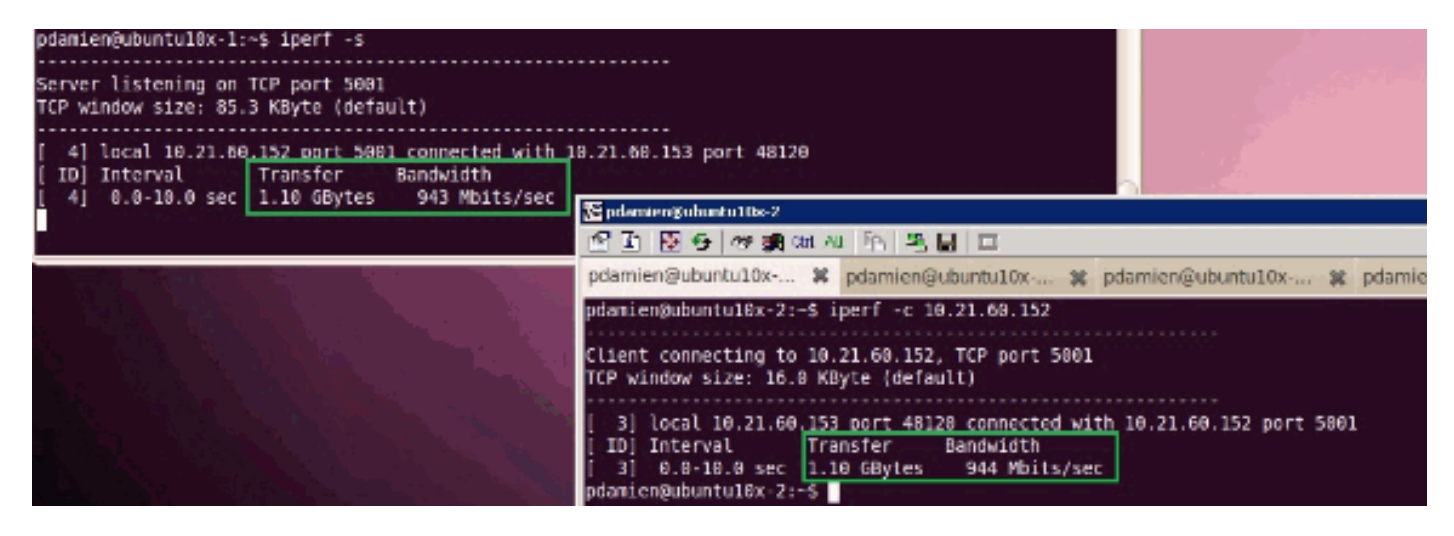

#### <u>テスト ケース 4:Qos ポリシー「web」:レートを 10000 Mbit/秒に制限</u>

QOS ポリシー「web」のレート制限が設定されているため、ポート グループ「web」は 10000 Mbit/秒に制限されます。

| lctions  | Properties                     |
|----------|--------------------------------|
| 📅 Delete | Name: web                      |
|          | Egress                         |
|          | Priority: best-effort          |
|          | Burst(Bytes): 10240            |
|          | Rate(Kbps): 10000000           |
|          | Host Control:      None C Full |

#### iPerf を実行しているホスト

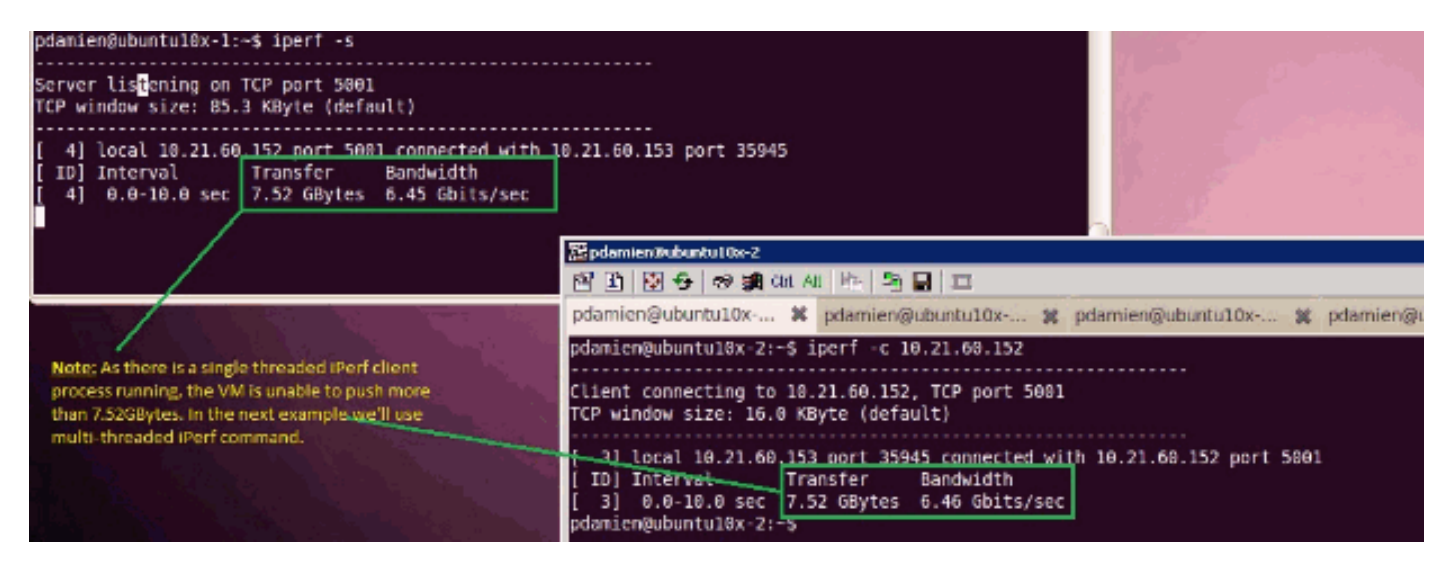

iPerf は 8 つの並行スレッドを実行し、VM で 10 GB に迫るネットワーク I/O をプッシュできてい ることがわかります。

| pdamien@ubuntu10x-1: #                                                                                         | pdamien@ubunhul0x-1:~- | *                                               |                                                                    |
|----------------------------------------------------------------------------------------------------|------------------------|-------------------------------------------------|--------------------------------------------------------------------|
| pdanien@ubuntu10x−1:-\$ iperf -s<br>Server Listening on TCP port 5001<br>TCP window size: 85.3 KByte (default) |                        | ľ                                               | 1 1                                                                |
| <pre>1 * * * * * * * * * * * * * * * * * * *</pre>                                                             |                        | nt 55<br>56<br>56<br>56<br>56<br>56<br>56<br>56 | 101<br>101<br>101<br>101<br>101<br>101<br>101<br>101<br>101<br>101 |

# <u>トラブルシュート</u>

現在、この設定に関する特定のトラブルシューティング情報はありません。

# 関連情報

- <u>Cisco UCS VIC M81KR バーチャル インターフェイス カードの概要</u>
- ・<u>ハードウェアの VN Link の概要</u>
- <u>Cisco UCS M81KR 仮想インターフェイス カード</u>
- <u>Cisco UCS M81KR 仮想インターフェイス カードのビデオ データ シート</u>
- <u>UCS M81KR ホワイト ペーパー 仮想環境の簡素化と拡張</u>
- <u>UCS M81KR VMDirectPath による Cisco VIC のパフォーマンス</u>
- <u>テクニカル サポートとドキュメント Cisco Systems</u>